### 操作説明書

## MPT - 310ES

REV. 1. 0

## ナタ電子株式会社

## 安全上のご注意

※ご使用になる前に、この「安全上のご注意」をよくお読みの上、正しくお使い下さい。 又、お読みになったあとは本製品の近くなどいつでも見られる場所に必ず保管して下さい。

この「安全上のご注意」では、製品を正しくお使い頂き、あなたや他人の人々への危害や財産へ の損害を未然に防止するために、いろいろな注意事項を絵表示で示します。

注意事項は、誤った取扱いをすると生じることが想定される内容を危害や損害の程度によって 「**警告**」、「**注意**」の2つに区分しています。いずれも安全に関する重要な内容ですので、 必ずお守り下さい。

その表示と意味は次の様になっています。

内容をよくご理解の上、本文をお読み下さい。

| Â | 警告 | この表示を無視して 誤った取扱いをしますと、人が死亡 又は<br>重傷を負う可能性が想定される内容を示しています。                     |  |  |
|---|----|-------------------------------------------------------------------------------|--|--|
| Â | 注意 | この表示を無視して 誤った取扱いをしますと、人が傷害を負<br>う可能性が想定される内容 及び 物的損害のみの発生が想定<br>される内容を示しています。 |  |  |

#### ☆ 危害・損害の程度とその表示

#### 絵表示の例

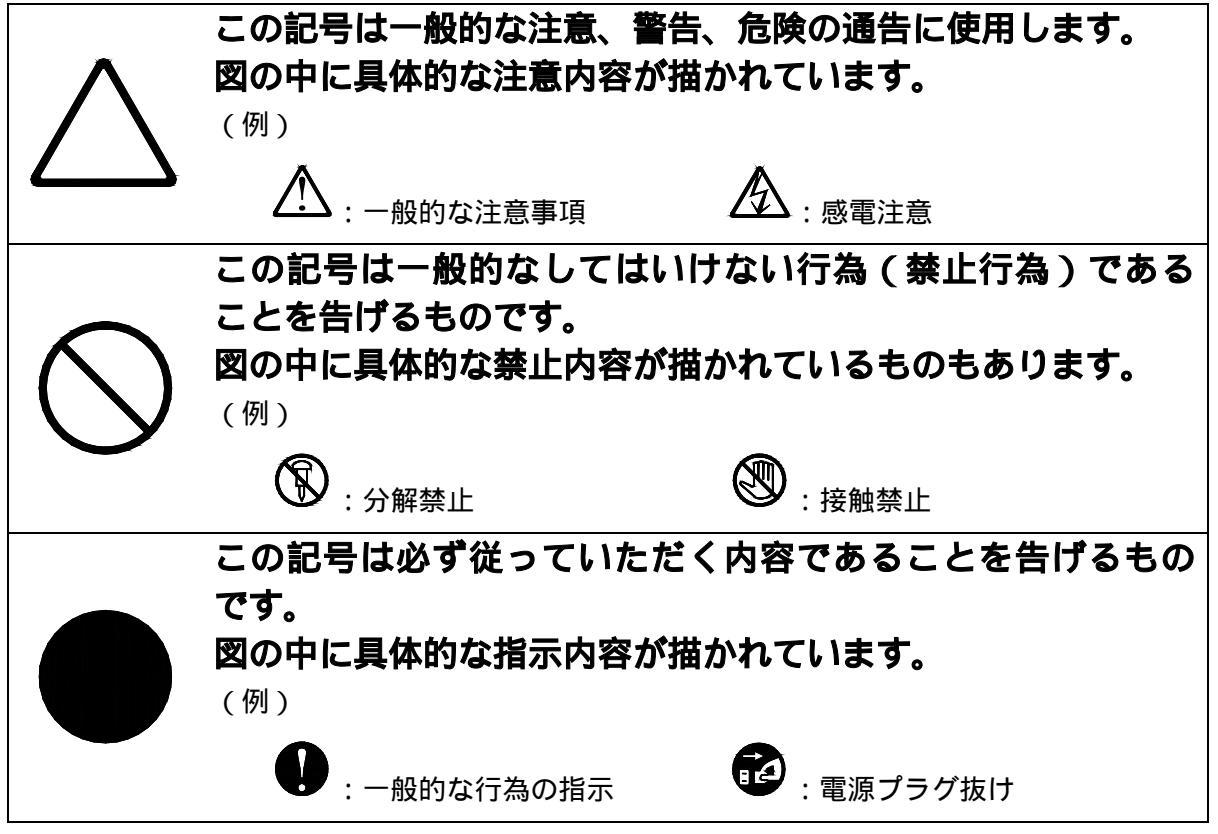

| ▲ 警告       |                                                                                                    |  |  |
|------------|----------------------------------------------------------------------------------------------------|--|--|
|            | 電源プラグは、ほこりが付着していないか確認し、がたつきの<br>ない様に刃の根元まで確実に差し込んで下さい。<br>ほこりが付着したり接続が不完全な場合は、火災・感電の恐れがあります。                                          |  |  |
|            | (プラグは根元まで確実に差し込んで下さい。)<br>電源コードを傷つけたり、破損したり、加工したりしないで<br>下さい。又、重い物をのせたり、引っ張ったり、無理に曲げた                                                 |  |  |
| $\bigcirc$ | りしないでトさい。<br>電源コードが傷んだ時は、販売店に交換をご依頼下さい。そのまま使用します<br>と火災・感電の恐れがあります。<br>表示された電源電圧以外の電圧で使用しないで下さい。又、夕                                   |  |  |
| $\bigcirc$ | <b>コ足配線はしないで下さい。</b><br>火災・感電の恐れがあります。<br>(交流100V 50/60Hzの商用電源コンセントに接続して下さい。)                                                         |  |  |
| $\bigcirc$ | <b>必ず電源を接続する前にアース接続して下さい。</b><br>アース接続しないで使用すると、万一漏電した場合に火災・感電の原因となる<br>恐れがあります。                                                      |  |  |
| $\bigcirc$ | 取り外したカバー、キャップ、ネジ等は小さなお子様が誤って<br>飲むことがないように、又、本装置を包装しているビニール袋<br>は誤って被ることがないように、小さなお子様の手の届かない<br>ところに置いて下さい。<br>万一の場合は、ただちに医師と相談して下さい。 |  |  |

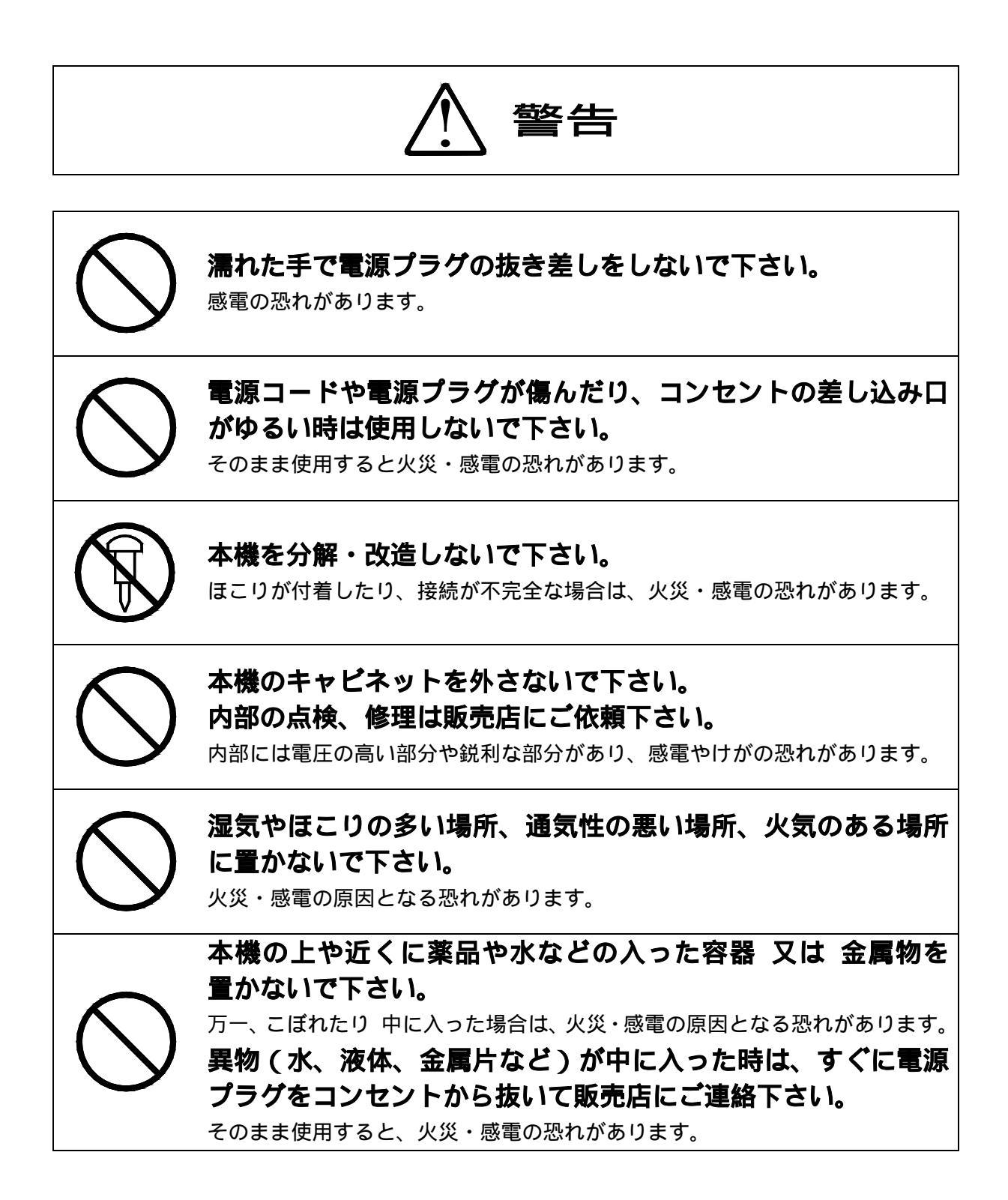

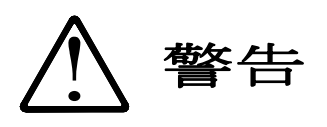

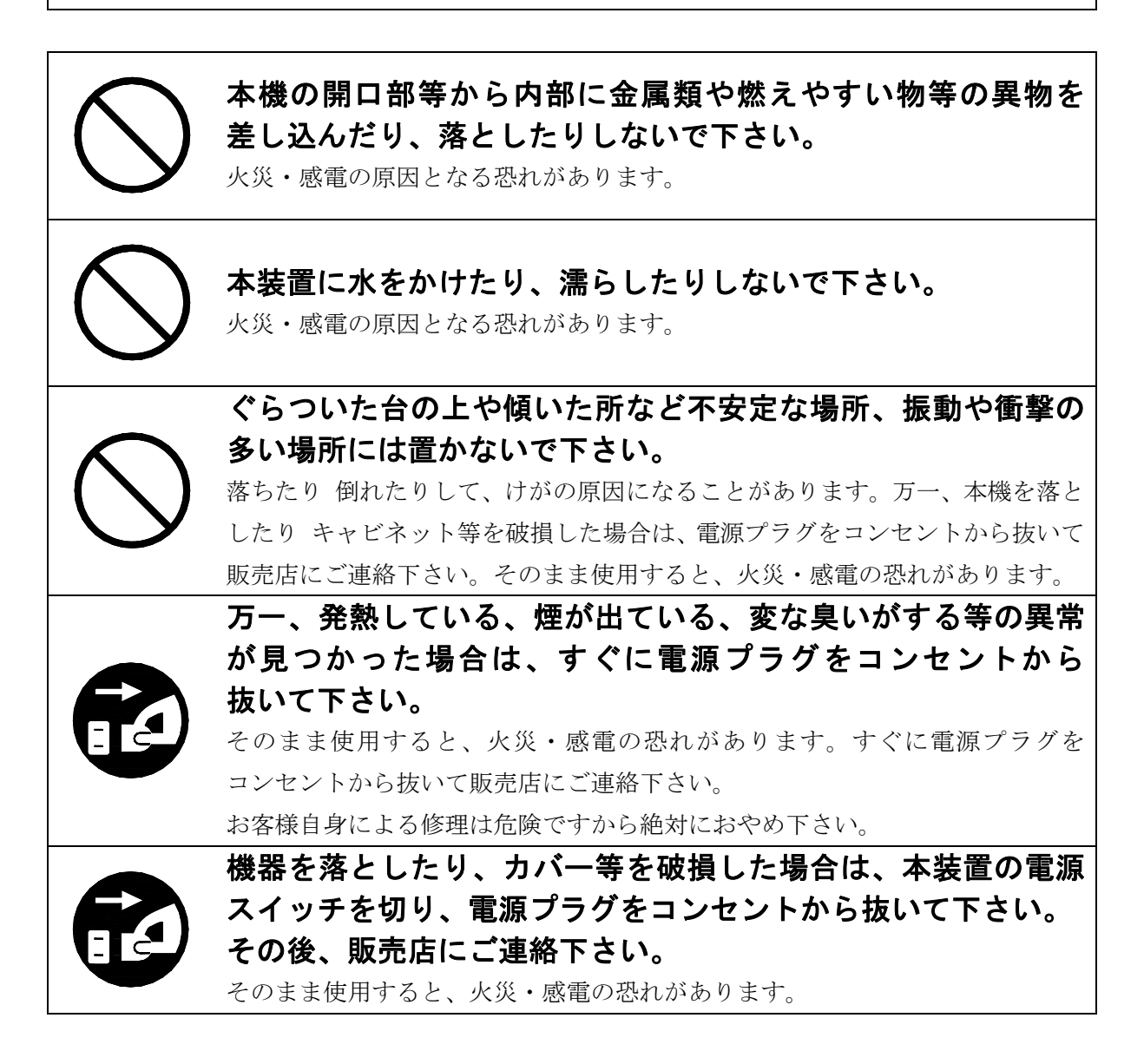

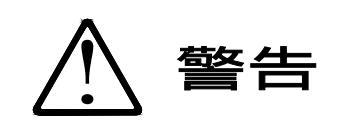

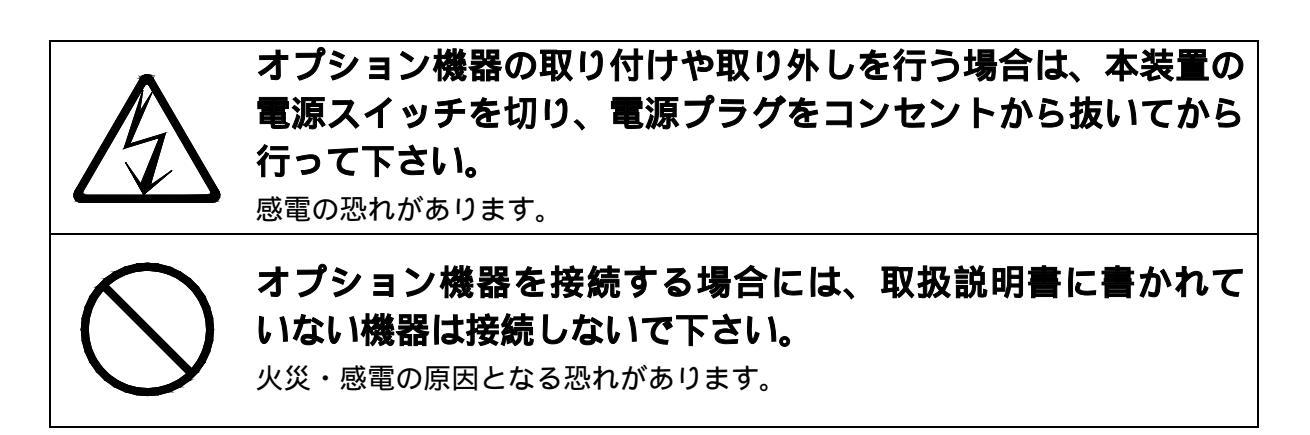

注意

本機を移動する場合は、必ず電源プラグをコンセントから 抜いて行って下さい。 又、接続ケーブルなども外して下さい。 作業は足元に十分注意して行って下さい。 コードが傷つき、火災・感電の原因となったり、機器が落ちたり倒れてけがの 原因となることがあります。 電源コードは、必ずプラグを持って抜いて下さい。 電源コードを引っ張りますとコードが傷つき、火災・感電の原因となること があります。

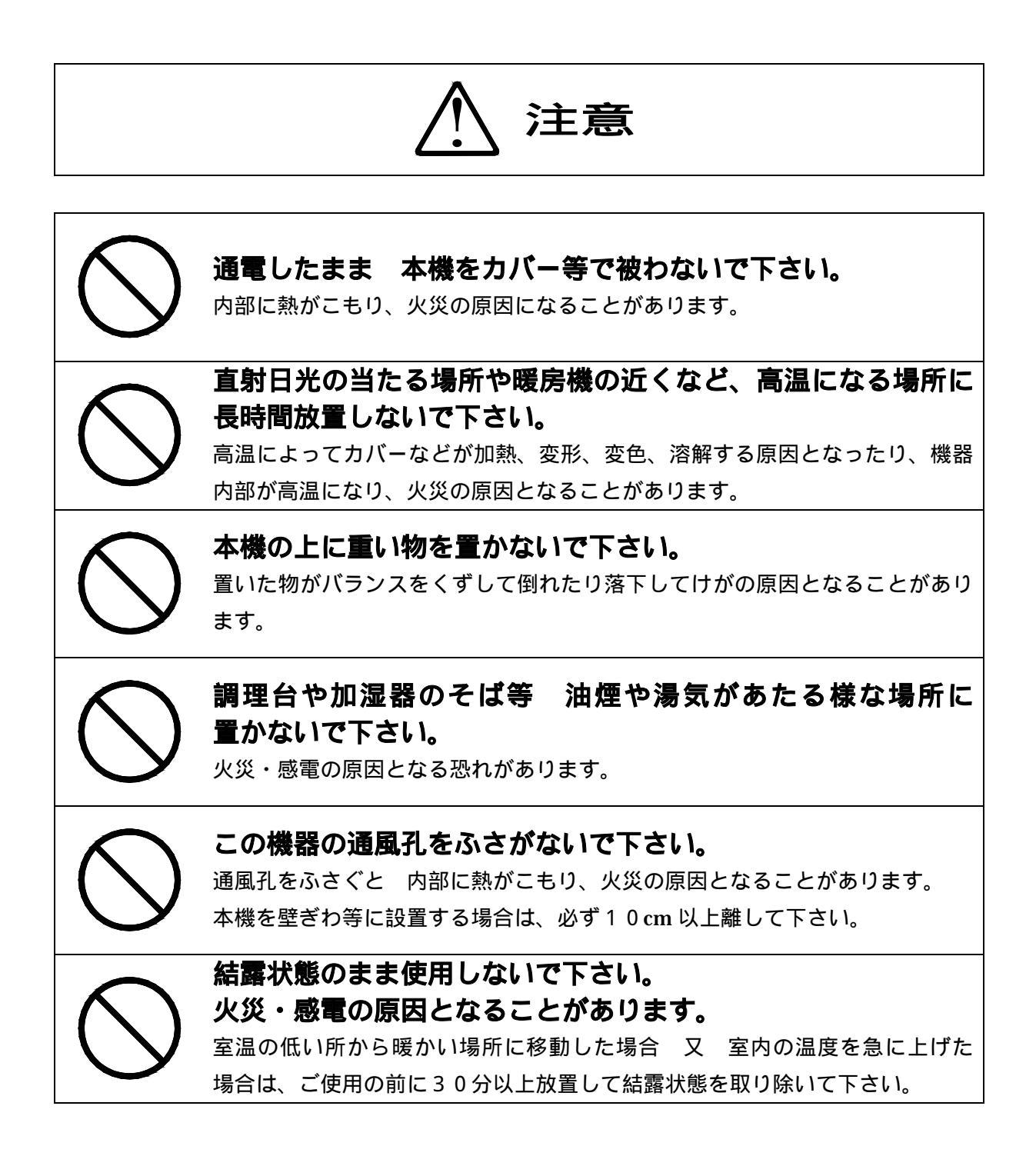

| ▲ 注意       |                                                                      |  |  |
|------------|----------------------------------------------------------------------|--|--|
| $\bigcirc$ | <b>電源コードを熱器具に近づけないで下さい。</b><br>コードの被覆が溶けて、火災・感電の恐れがあります。             |  |  |
| $\bigcirc$ | <b>カードなどの差し込み口に指などを入れないで下さい。</b><br>けがの原因となることがあります。                 |  |  |
| $\bigcirc$ | 記録紙交換等の際に、プリンタのギアに髪の毛やスカーフ等を<br>巻き込まれない様にご注意下さい。<br>けがの原因となることがあります。 |  |  |
| $\bigcirc$ | プリンタへのヘッド部分には触れない様にご注意下さい。<br>けが・火傷の原因となることがあります。                    |  |  |
|            | 連休等で 長期間本機を使用しない時は安全のため、必ず 電源<br>プラグをコンセントから抜いて下さい。                  |  |  |
|            | 落雷の恐れがあるときは、安全のため 必ず 電源プラグを<br>コンセントから抜いて下さい。<br>火災の原因になることがあります。    |  |  |
| 0          | 重量のある機器を移動する場合は、必ず2人以上で運んで<br>下さい。<br>腰や手を痛める恐れがあります。                |  |  |

改訂記録

| REV NO. | ページ  | 改 訂 内 容                | 日付         |
|---------|------|------------------------|------------|
| 1.0     | 6, 7 | □用紙ガイドのセット方法 赤字注意部分 追記 | 2021.09.08 |
|         | 8    | □用紙のセット 赤字注意部分 追記      | l          |
|         | 10   | □用紙が詰まった時は 追加          | l          |
|         | 12   | □用紙の除去 内容変更            | l          |
|         | 13   | □禁止事項 6) 追加            |            |
|         |      |                        |            |
|         |      |                        | l          |
|         |      |                        | l          |
|         |      |                        | l          |
|         |      |                        | l          |
|         |      |                        | l          |
|         |      |                        | l          |
|         |      |                        | l          |
|         |      |                        | l          |
|         |      |                        | l          |
|         |      |                        | 1          |
|         |      |                        | 1          |
|         |      |                        | l          |
|         |      |                        | 1          |
|         |      |                        | l          |
|         |      |                        | 1          |
|         |      |                        | l          |
|         |      |                        | l          |
|         |      |                        | 1          |
|         |      |                        | l          |
|         |      |                        | 1          |
|         |      |                        | l          |
|         |      |                        | l          |
|         |      |                        | l          |
|         |      |                        | l          |
|         |      |                        | l          |
|         |      |                        | l          |
|         |      |                        | l          |
|         |      |                        | l          |
|         |      |                        | 1          |
|         |      |                        |            |

#### \*\*\* 目 次 \*\*\*

| 操作説明1                    |
|--------------------------|
| ペーパーホルダーの取り付け方3          |
| カバーの外し方3                 |
| カバーの取り付け方4               |
| リボンカートリッジ交換方法とセット方法5     |
| 用紙ガイドのセット方法6             |
| 用紙のセット8                  |
| 用紙が詰まった時は10              |
| スイッチ操作機能11               |
| エラー時の復帰の仕方11             |
| パネルスイッチランプの表示(エラー表示)一覧12 |
| 用紙の除去12                  |
| 使用上の注意事項13               |
| 禁止事項13                   |
| 保証期間と修理対象期間について13        |
| リボンカートリッジ及び用紙の購入について13   |

#### □ 操作説明

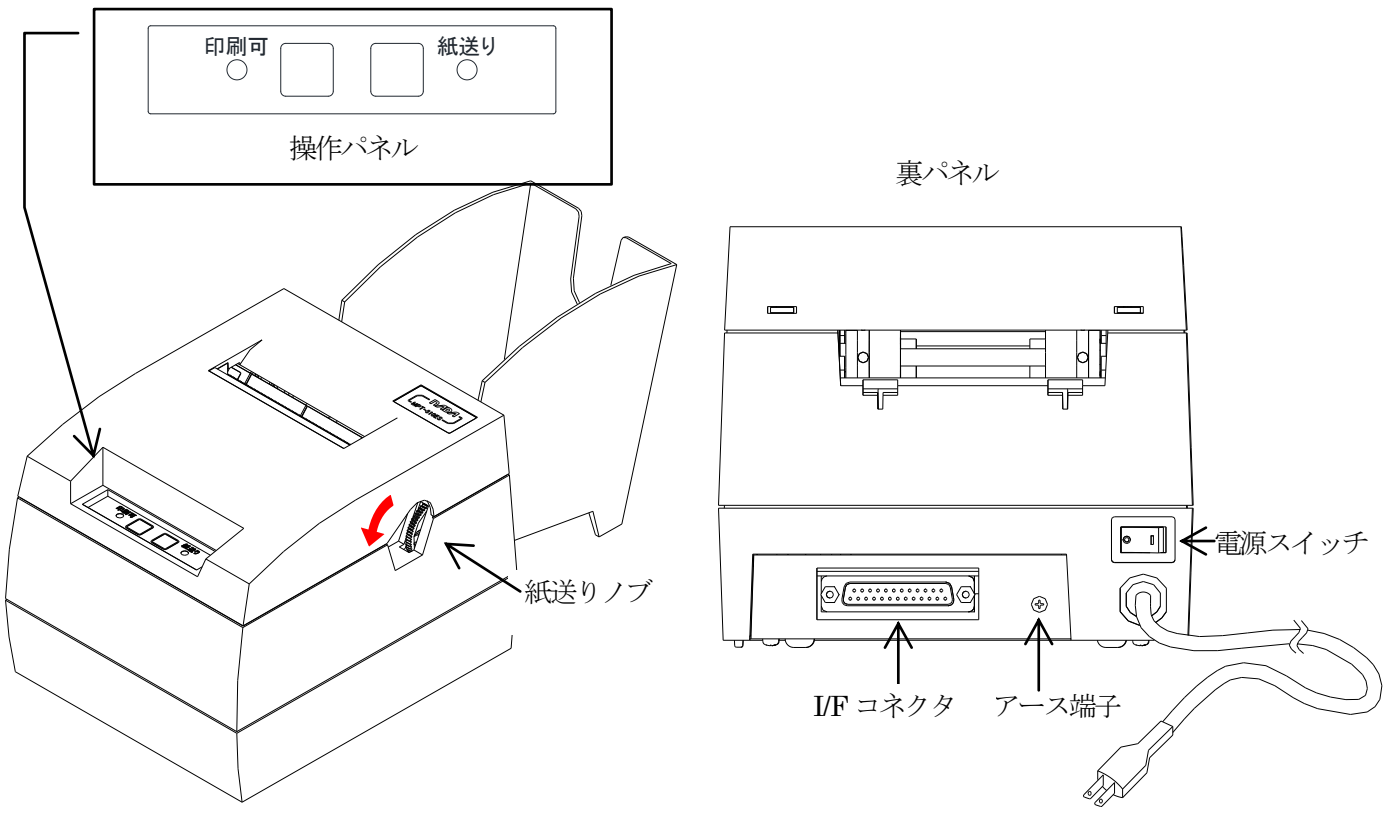

AC100V, 200V

1) 印刷可スイッチ

押される毎にプリンタを 印刷可(オンライン)状態、印刷不可(オフライン)状態に切り換えます。 印刷可中は、ランプが点灯します。 印刷中に 印刷可スイッチ を押すと、プリントを一時停止します。 再度、印刷可状態に戻すと残りのプリントを行います。 印刷中に用紙がなくなった場合は用紙をセット後、印刷可スイッチを押す事で印刷可(オンライン)状態 に戻ります。

#### 2) 紙送りスイッチ

このスイッチを押すと紙送りをします。 最初は、スロースタートの紙送り動作を行い、押し続けると高速紙送りになります。 紙送りスイッチを押したまま印刷可スイッチを押すことにより、記録紙の逆送り動作を行います。 又、ペーパーがセットされた状態の時、このスイッチを押したまま、電源スイッチを ON すると本機の ROMバージョンと機能切替スイッチの設定状態が印字され、続いてテストプリントを行います。

3) 電源スイッチ

電源を ON/OFF するスイッチです。 裏パネルより見て右側に倒すと ON になります。(O OFF、 | ON)

4) 紙送りノブ

矢印の方向に回すと紙送りします。 紙送りノブを回すのは印刷不可(オフライン)状態か電源OFF時に行ってください。 5) AC100V, 200V

AC100V,200V・50/60HZ電源供給コードです。

#### (注意)製品に使用されていますプラグ付電源ケーブルは国内向のため最大使用電圧は125Vとなっています。 125V以上で使用される場合は、プラグを変更してください。

6) アース端子

接地用ターミナルです。

7) コネクター

RS-232C 及び、セントロニクスI/F用コネクターです。

#### □ ペーパーホルダーの取り付け方

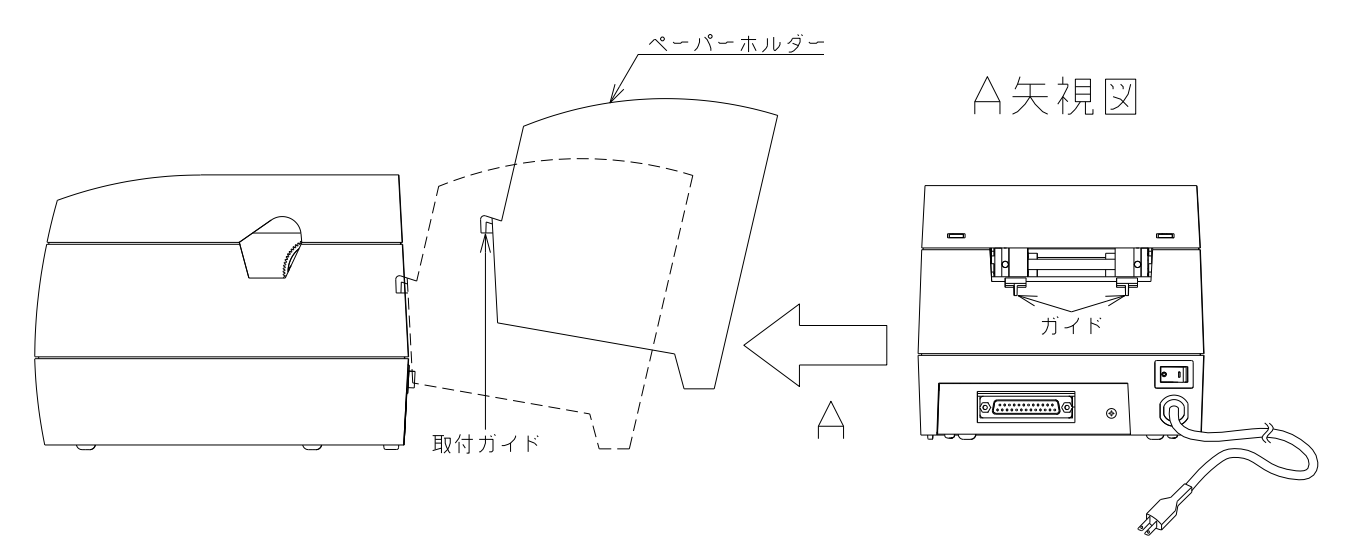

ペーパーホルダーの取付ガイドをA矢視図のガイドの上よりはめ込みます。

#### □ カバーの外し方

図-1の様に、カバーの前の部分を矢印①の方向に引きながら、矢印②の方向に開き、後側に少し押して (図-2)カバーを外します。

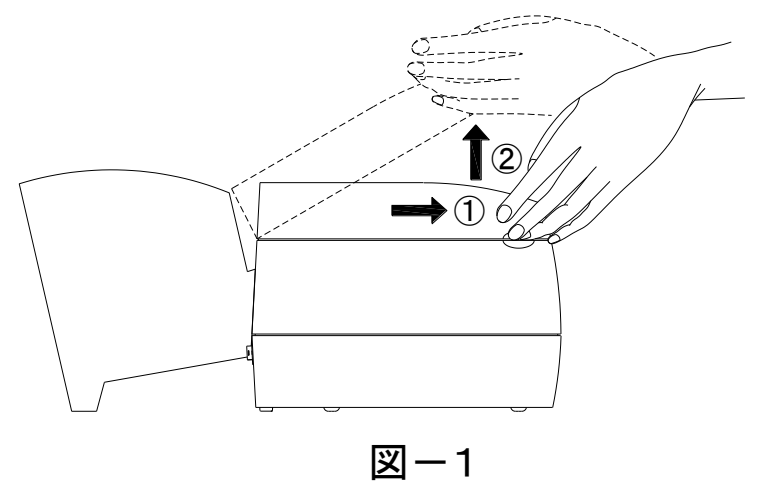

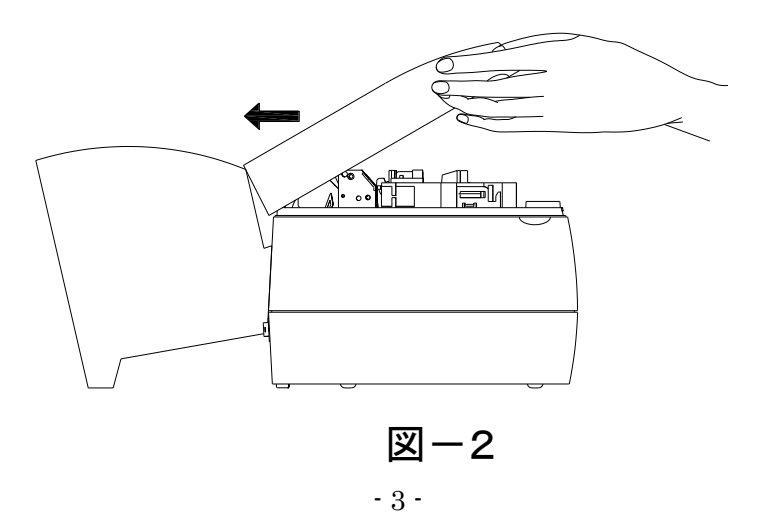

#### □ カバーの取り付け方

図-1の様に、後の凸部にカバーを入れ閉めてください(図-2)。

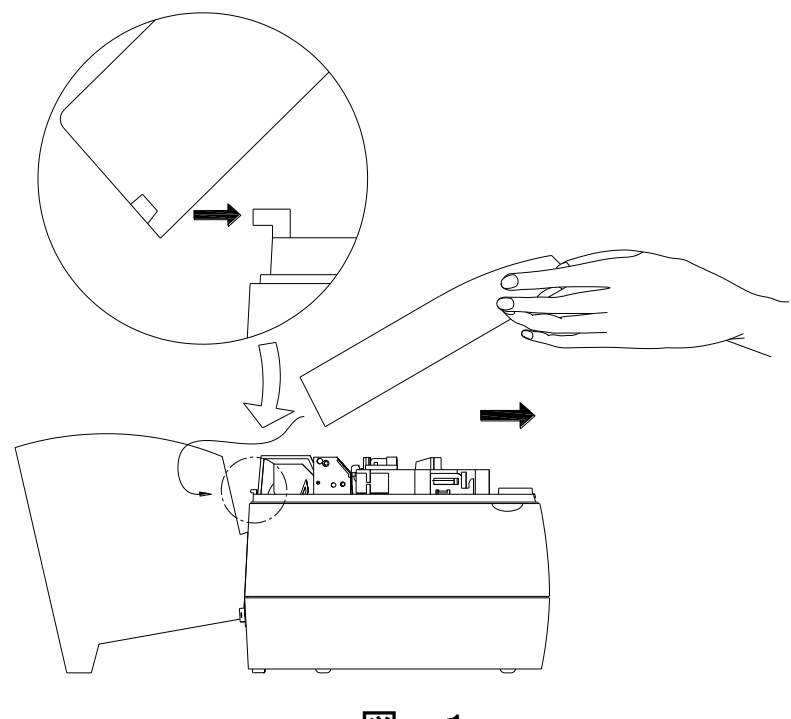

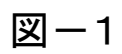

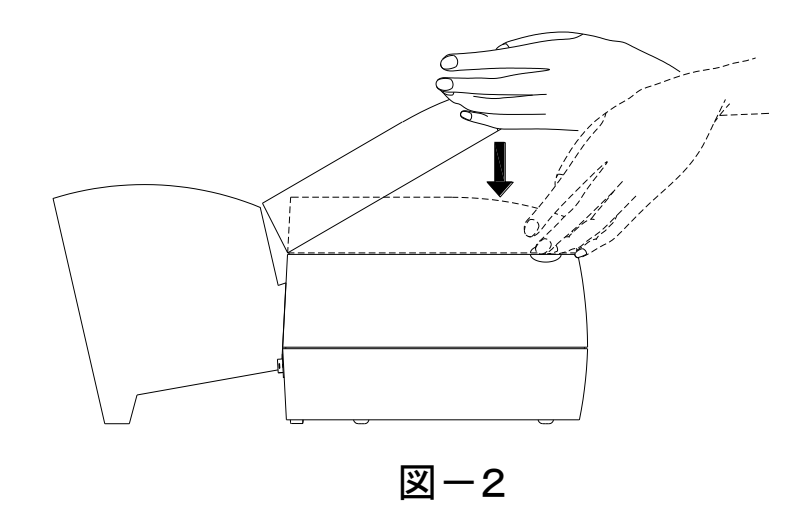

#### □ リボンカートリッジ交換方法とセット方法

- 1) プリンタのカバーを外します。
- 2) リボンカートリッジを左(矢印①)方向に寄せ、右側(矢印②)から持ち上げて取外します。

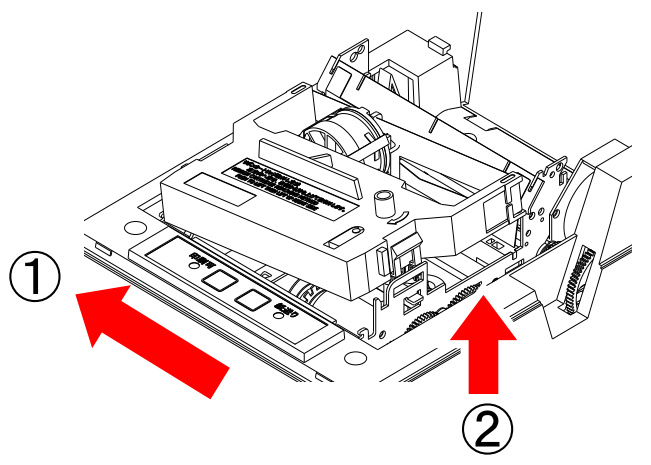

3) 新しく取付けようとするリボンカートリッジのノブを、矢印の方向に数回まわして、リボンのたるみをとり ます。

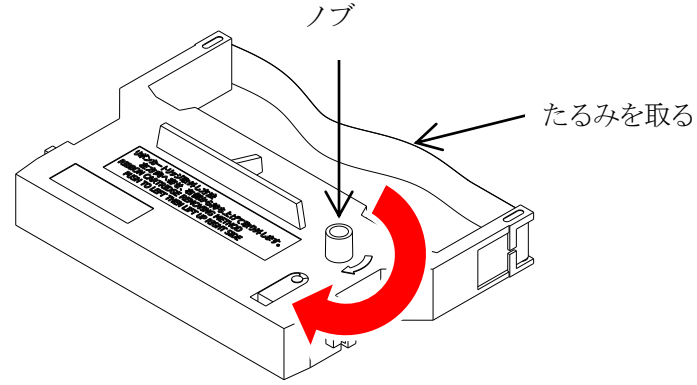

 リボンカートリッジのリボンを印字ヘッドとリボンマスクの間に入れてから、リボンカートリッジを押し 下げるとセットされます。(ロック部がカチッと音がするまで押します) きちんとセットされていることを確認し、ノブを矢印の方向に数回まわしてリボンが正常に送られている ことを確認してください。スムーズに回転しない場合はもう一度取り外してやり直してください。

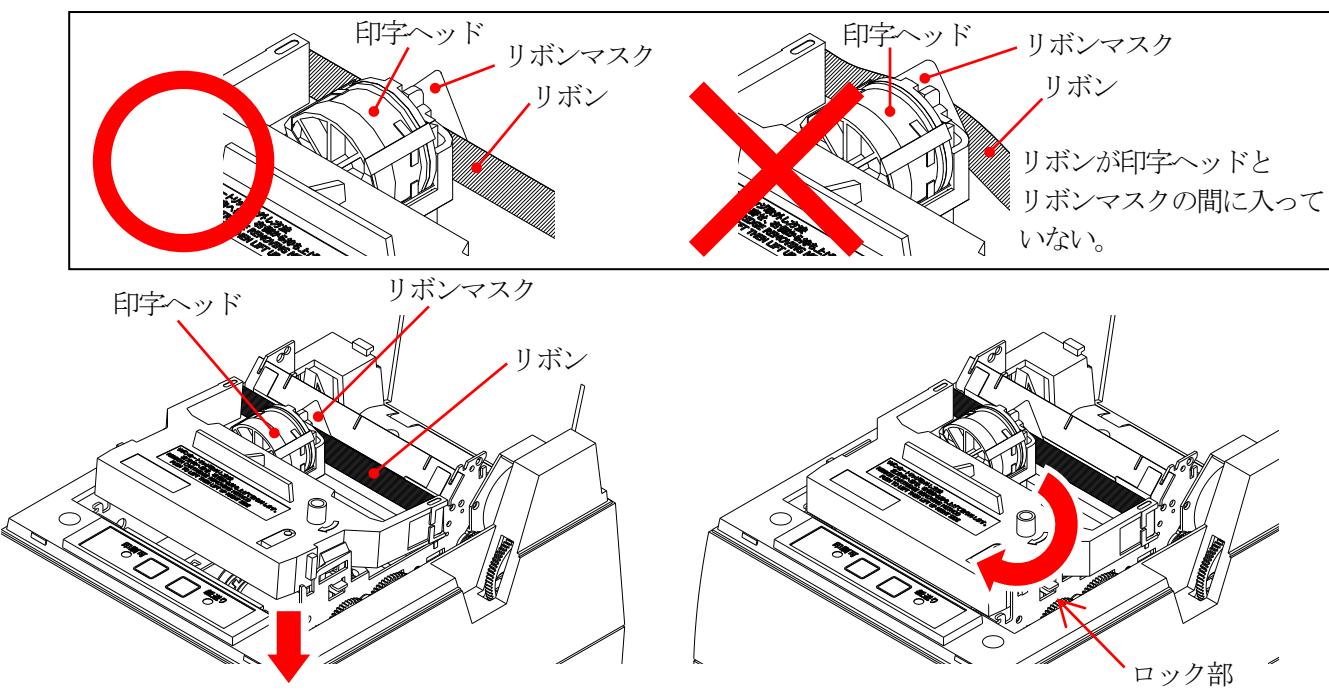

#### □ 用紙ガイドのセット方法

- 1) 3.5 インチ用紙の使用について
  - ① 用紙ガイド左右のロックレバーを用紙ホルダー側に倒します。
  - ② ガイドがフリーに動く状態にしてから、用紙を紙送りノブを回しながら挿入します。
  - ③ 用紙がメカより出るくらいまで送り、用紙をプラテン刻印に合わせ、ロックレバーを手前に倒して固定 します。
  - ④ 用紙ガイドの調整が終わったら、用紙ガイドの手前の用紙をミシン目で切って、紙送りノブで用紙をメカ より送り出してください。
    - (注意)用紙がたわみ入りにくい場合は、右側用紙ガイドのロックレバーを用紙ホルダー側に倒し、ガイドが 自由に動く状態にして用紙を送り、スプロケットが用紙左右の穴の中央に来るように調整します。 ロックレバーを手前に倒してガイドを固定しください。 印刷可(オンライン)状態の時に紙送りノブを無理やり回すと、ギヤが破損して正常な紙送り動作が 出来なくなります。

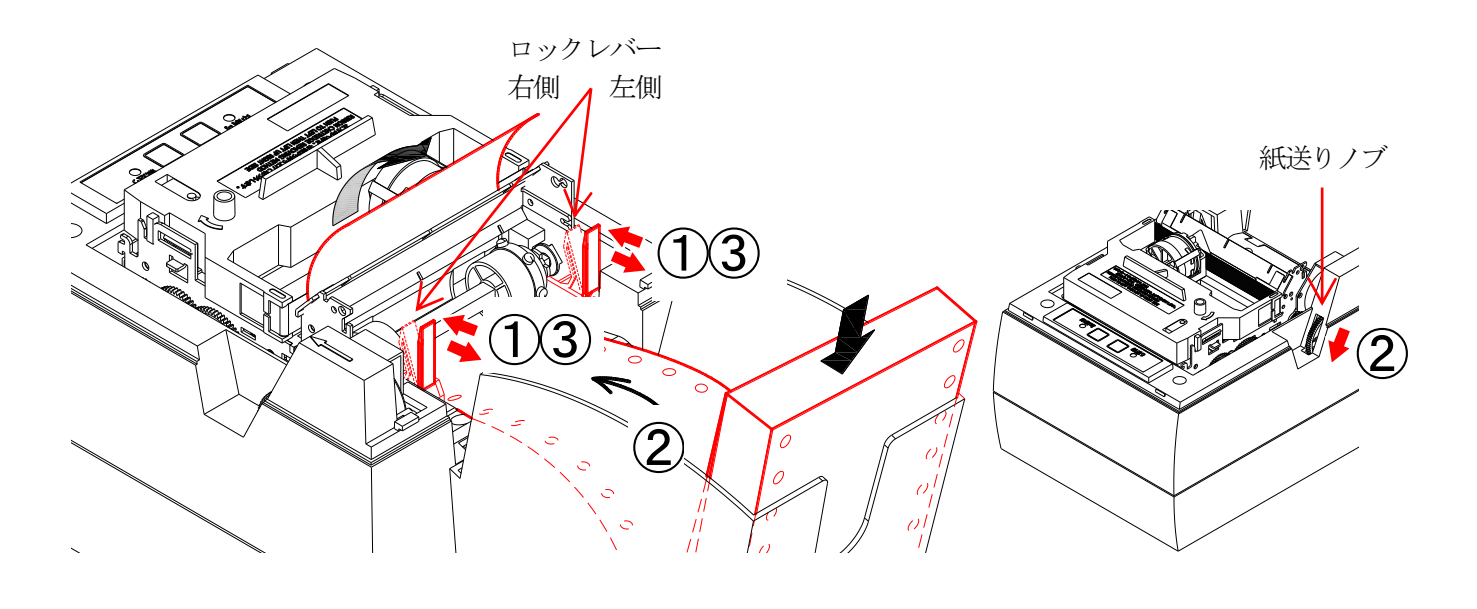

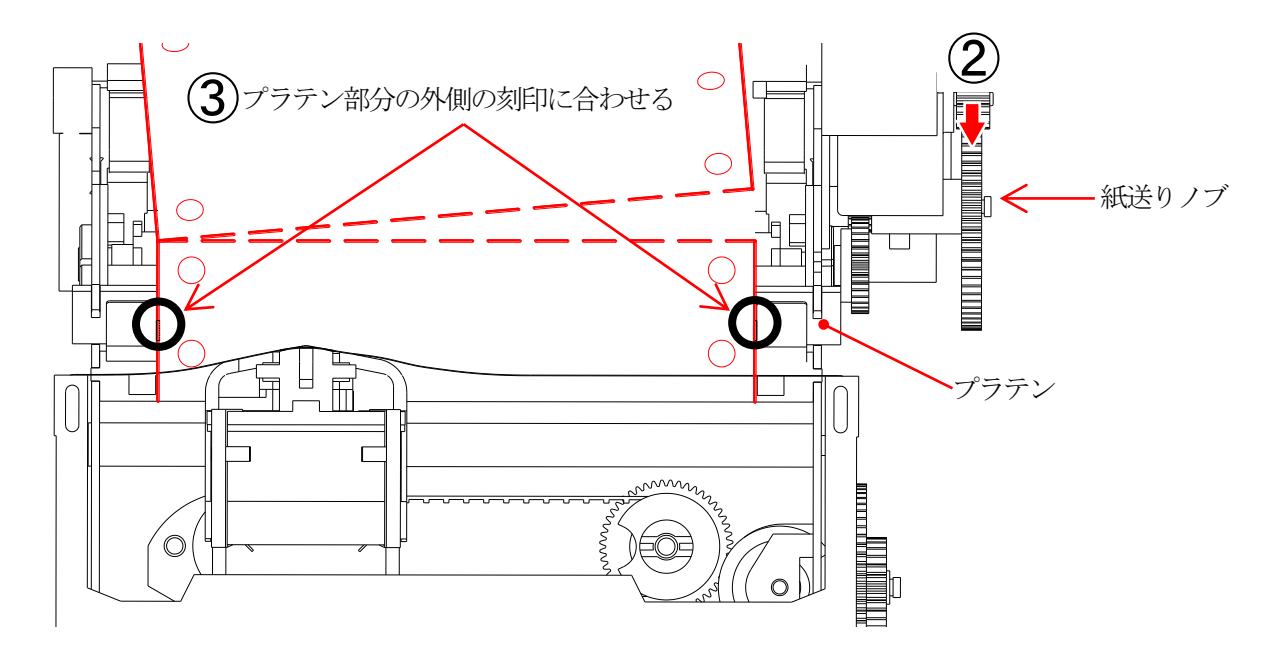

- 2) 3インチ用紙の使用について
  - ① 用紙ガイド左右のロックレバーを用紙ホルダー側に倒します。

Ħ

 $\bigcirc$ 

- ② ガイドがフリーに動く状態にしてから、用紙を紙送りノブを回しながら挿入します。
- ③ 用紙がメカより出るくらいまで送り、用紙をプラテン刻印に合わせ、ロックレバーを手前に倒して固定 します。
- ④ 用紙ガイドの調整が終わったら、用紙ガイドの手前の用紙をミシン目で切って、紙送りノブで用紙をメカ より送りだしてください。
  - (注意) 用紙がたわみ入りにくい場合は、右側用紙ガイドのロックレバーを用紙ホルダー側に倒し、ガイドが 自由に動く状態にして用紙を送り、スプロケットが用紙左右の穴の中央に来るように調整します。 ロックレバーを手前に倒してガイドを固定してください。 印刷可(オンライン)状態の時に紙送りノブを無理やり回すと、ギヤが破損して正常な紙送り動作が 出来なくなります。

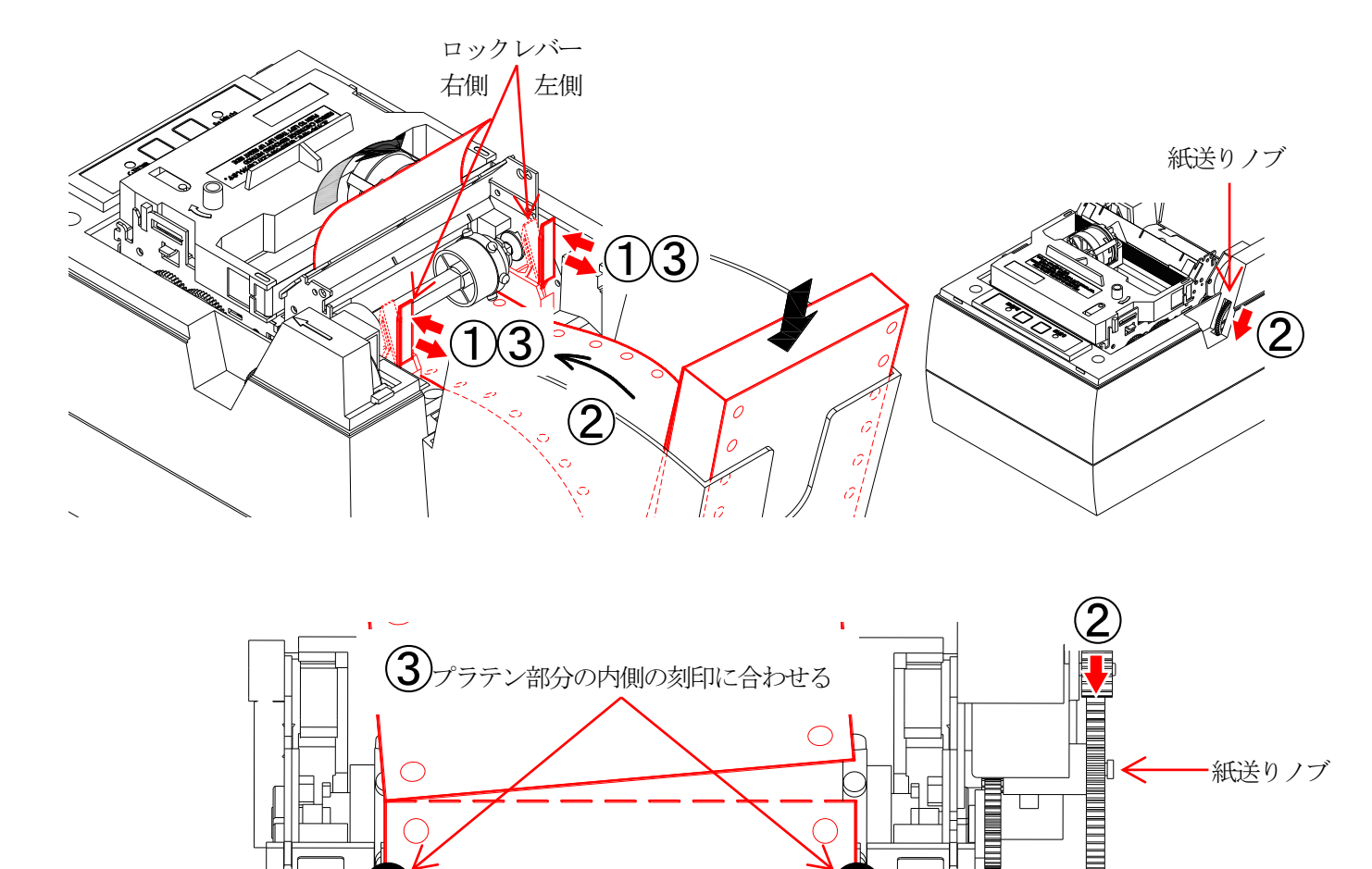

プラテン

#### □ 用紙のセット

- 1) プリンタのカバーを外す。
- 2) 用紙をミシン目でまっすぐ切って用紙ホルダーに入れてください。
- 3) 用紙を用紙ガイドに挿入し、紙送りノブを手で矢印の方向に回すか紙送りスイッチを押して紙送りを行い、 用紙の左右の穴にスプロケットのピンを確実に噛み合わせます。
  - (注意)紙送りノブを回すのは印刷不可(オフライン)状態か電源がOFFの時に行ってください。

印刷可(オンライン)状態の時に紙送りノブを無理やり回すと、ギヤが破損して正常な紙送り動作が 出来なくなります。

用紙を出しすぎると、用紙を巻き戻す時に用紙のミシン目が用紙押さえ(半透明のフィルム)を巻き込む事 があるので注意してください。用紙押さえが変形し、印字開始時に紙詰まりや用紙押さえが破れる原因と なります。

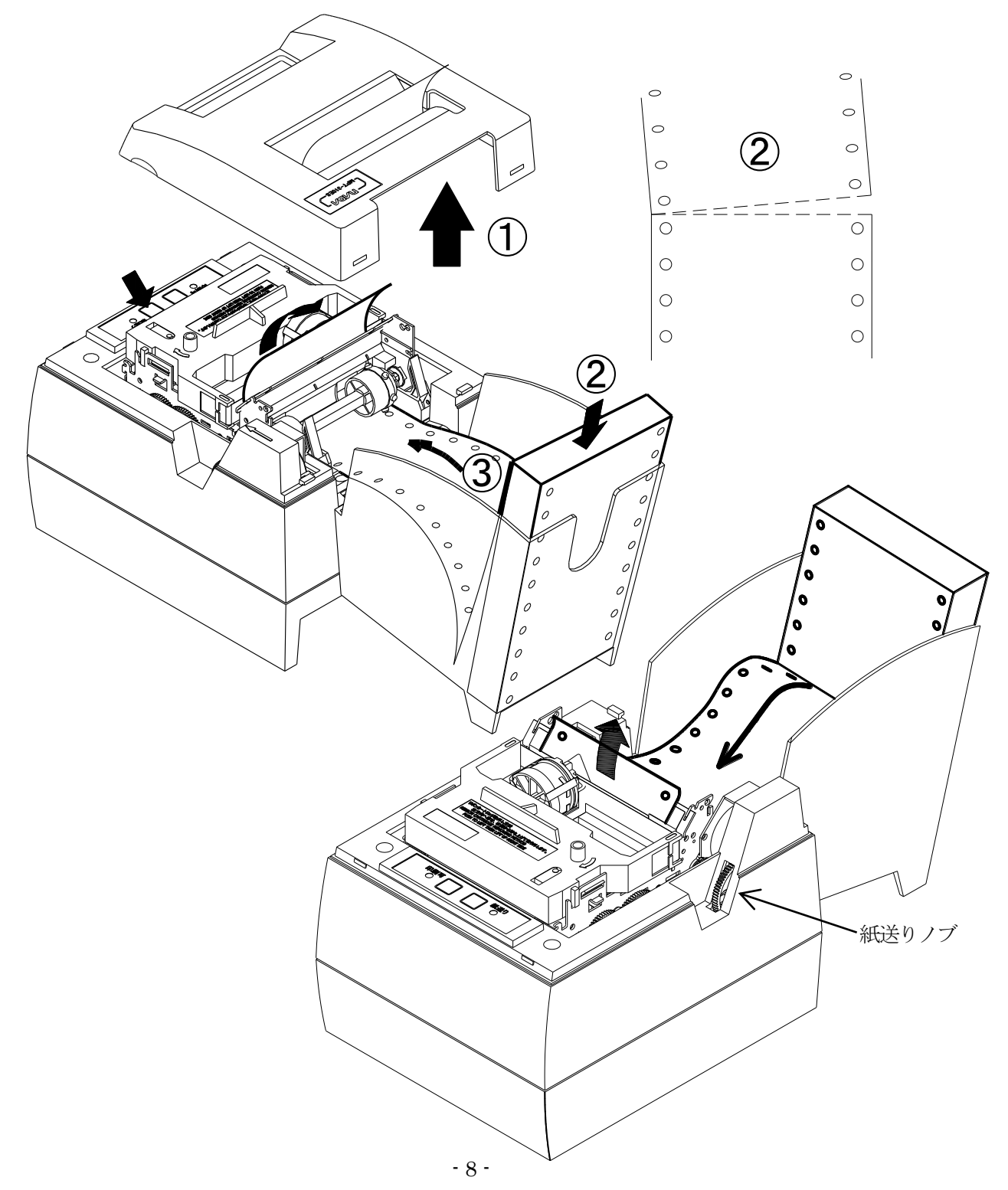

- 4) プリンタのカバーを取り付けます。
- 5) 紙送りノブを手で矢印の方向に回すか、紙送りスイッチを押して、用紙を用紙出口(カッター)まで送ってく ださい。
  - (注意) 紙送り動作により、記録紙をメカユニットにセットする場合に、紙詰まりが起こらないように注意 してください。もし、紙詰まりが発生した場合は、プリンタの電源を切り、ピンセット等で記録紙を メカユニットから取り除いた後、再度電源を入れて記録紙をセットし直してください、

但し、ディップスイッチの設定で、用紙頭出あり (DIP SW1-70FF) を設定している場合は、印刷可スイッチを 押すと用紙の頭出しをします。(印刷可ランプ、紙送りランプ共に消灯) 点滅が点灯に変わるまで用紙を送ってから印刷可スイッチを押してください。

(注意) 用紙の自動頭出しは、ペーパーエンドの状態の直後のみ行います。 (ペーパーエンド → 印刷可ランプ消灯、紙送りランプ点滅)

- 6) 用紙セット後に印刷可スイッチを押すことによりオンライン状態になります。 但し、ディップスイッチの設定で用紙頭出あり(DIP SW1-70FF)を設定している場合は、印刷可スイッチを 押すと用紙の頭出しをします。
  - (注意)印刷可(オンライン)状態にした時に受信バッファに残っているデータを印字します。 但し、電源を入れ直した場合には、受信バッファに残っていたデータはクリアされて印字しません。

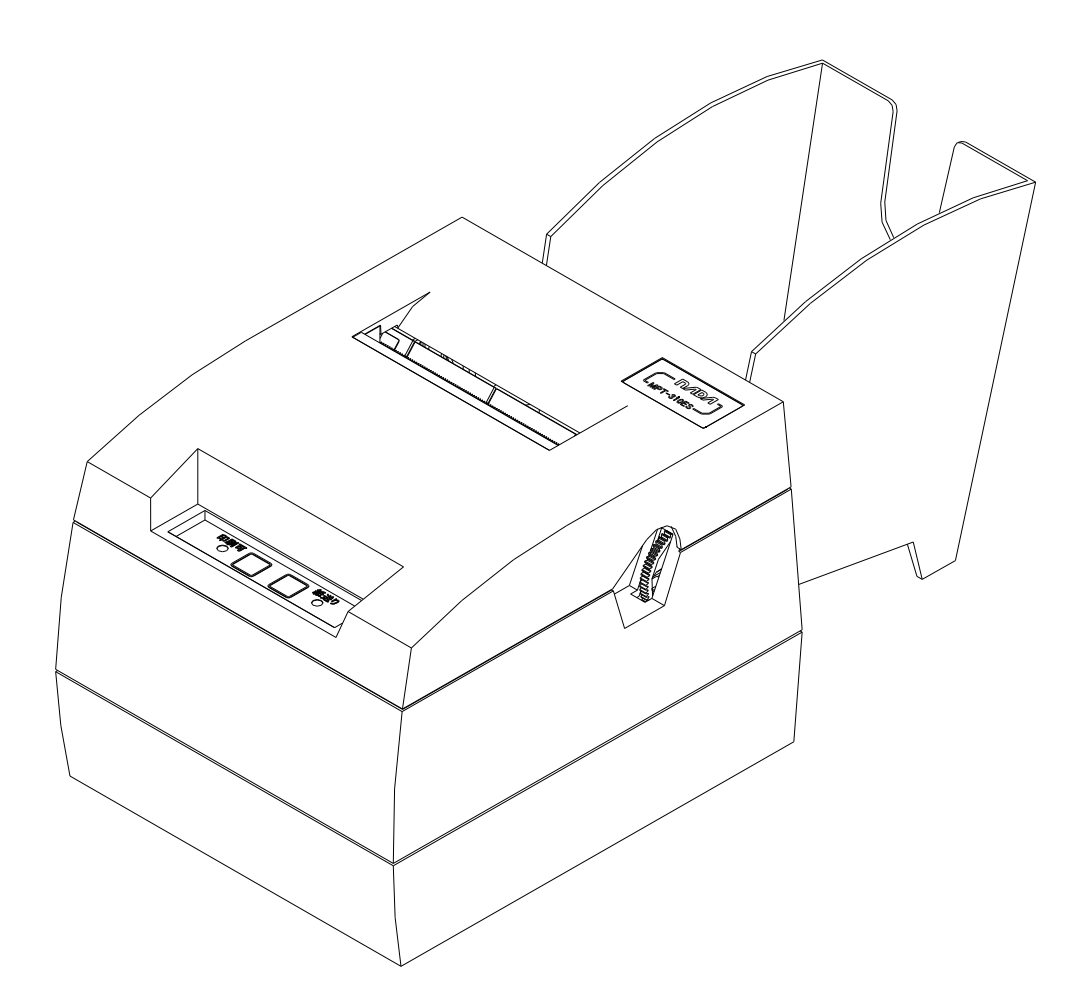

プリンタの電源を切り、用紙の詰まった原因を取り除いてから、排出側からゆっくりと用紙を取り除いてくだ さい。

取りにくい場合は、時々紙送りノブを前後に回すと取りやすくなります。

用紙を巻き戻す時に、用紙のミシン目が用紙押さえ(半透明のフィルム)を巻き込まないように注意してください。用紙押さえが変形し、印字開始時に紙詰まりや用紙押さえが破れる原因となります。

挿入側から逆方向に用紙を引き抜くと、メカニズムの破損の原因になりますので絶対にしないでください。 オンラインのまま用紙を引き抜くと紙送りの歯車が破損して、用紙送りがスムーズに動かなくなり同じ位置に 印字が重なったり文字に白い線が入ったりする事があります。

また、用紙の詰まった原因を取り除かないで用紙を引き抜くと、ヘッドマスクが歪んだり曲がったりして正常 に印字出来なくなる事があります。

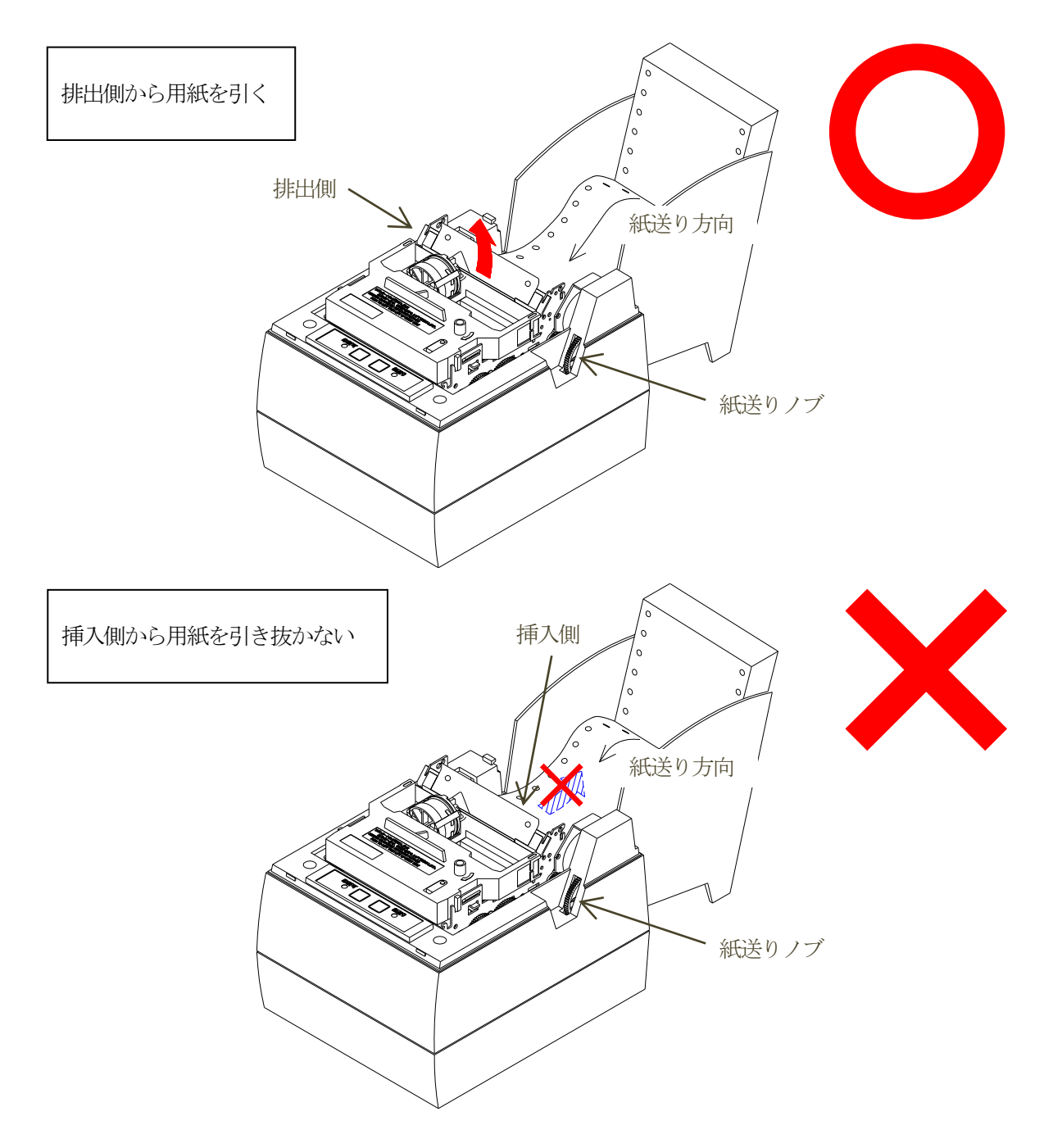

#### □ スイッチ操作機能

- 1) テストプリント機能
  - 操作方法

紙送りスイッチを押した状態のままで電源をONする事で テストプリントを開始します。 印刷可スイッチを押すと、テストプリントは一時停止します。再度 印刷可スイッチを押すと、テスト プリントの続きを印字します。電源をOFFすると テストプリントを中止します。 テストプリントの印刷が終了すると受信可能状態となります。

- 2 機能内容
   ディップスイッチの設定とキャラクタセット内のデータを印字(セルフテスト)します。
- 2) HEXダンプ機能
  - 操作方法
     印刷可スイッチを押した状態のままで電源をONすると、 <<< HEX ダンプモト >>>> と1行印字した後、
     (印字後にスイッチから手を放します)、HEXダンプモードになります。
    - ② 機能内容 受信したデータをそのままHEX(16進)コードで印字します。 受信データの確認が行えます。 バッファフル未満のデータは最後のデータが入力されてから1秒後に自動的に印字されます。

(注意) コマンドの〔機能〕は働きません。

#### □ エラー時の復帰の仕方

- 1) ペーパーエンド (用紙切れ) 時
  - ① 印刷可ランプが消灯、紙送りランプ(赤)が点灯します。
  - ② <u>用紙をセット</u>して印刷可(オンライン)の状態にします。
     (用紙のセットの仕方は、□**用紙のセット**の頁を参照)
  - ③ 受信バッファにデータが残っている場合は残りのデータを印字します(プリンタの電源を入れ直した 場合、データはクリアされるので印字しません)。
- 2) その他メカニズムが原因のエラー時
  - 印刷可ランプ、または紙送りランプが<u>点滅します</u>。
     (エラーの内容については、ロパネルスイッチランプの表示(エラー表示)一覧の頁を参照)
     用紙が折れて詰まっている場合は取り除いてください。
  - ② プリンタの電源スイッチをOFF→ONします。又は印刷可スイッチを押してプリンタを電源投入直後の状態にします。
     ①で用紙を取り除いた場合は用紙をセットしてください。
     (用紙のセットの仕方は、□用紙のセットの頁を参照)
  - ③ プリンタの受信バッファに残っていたデータは印字できません。

#### □ パネルスイッチランプの表示(エラー表示)一覧

|     | ランプ色 | 点灯 | 消灯 | 点滅 |
|-----|------|----|----|----|
| 印刷可 | 緑    | 0  |    | X  |
| 紙送り | 赤    | 0  |    | X  |

| ランプの状態                                                                                                    | 内容                       | 対処方法                                                                                |
|----------------------------------------------------------------------------------------------------|--------------------------|-------------------------------------------------------------------------------------|
| 印刷可<br>○ ▲送り<br>●<br>印刷可 ランプ緑 : 点灯<br>紙送り ランプ赤 : 消灯                                                                                                    | オンライン状態                  | 印字ができます。                                                                            |
| <ul> <li>印刷可</li> <li>●</li> <li>●</li> <li>●</li> <li>紙送り</li> <li>○</li> <li>○</li> <li>○</li> <li>□</li> <li>□</li> <li>□</li> <li>○</li> <li>□</li> <li>□</li> <li>□</li> <li>●</li> <li>○</li> <li>●</li> <li>○</li> <li>○</li> <li>□</li> <li>□</li></ul> | ペーパーエンド(用紙切れ)<br>オフライン状態 | 用紙をセットしてください。<br>用紙をセットした後に、印刷可<br>スイッチを押してください。                                    |
| 印刷可     紙送り       〇     〇       印刷可ランプ緑と紙送りランプ赤の       交互点滅                                                                                                    | メカ・エラー                   | メカの故障、紙詰まり、ゴミが溜まる<br>等が原因で印字ヘッドが正常に動作<br>できない状態にあります。<br>電源をOFFにして原因を取り除いて<br>ください。 |

(注意) 電源を入れ直した 場合には受信バッファに残っていたデータは印字されません。

□ 用紙の除去

用紙の除去は、**口用紙が詰まった時は**(p10)を見ながら作業してください。

#### □ 使用上の注意事項

- 1) メカ部の主な板金部(プレス部)は メッキ鋼板を使用している為、端面に多少の錆が発生する場合が あります。
- 2)長期間使用しない場合は、記録紙をプリンタより取り除くこと。 記録紙を装着した状態でプリンタを長期間使用せず放置した場合、記録紙の変色、汚れが発生することが あります。
- 3) 製品に振動が加わる場所での使用はご相談ください。微弱な振動でも長時間加わると直接的な障害の他に 二次的障害により予想外の不具合が発生する場合があります。

#### □ 禁止事項

- 1)記録紙が装着されていない状態、リボンカセットが装着されていない状態での印字を禁止する。
- 2) 記録紙の紙送り逆方向への引き抜きを禁止する。
- 3) 結露状態での使用は行ってはならない。もし結露した場合は、結露がなくなるまでプリンタに通電しない こと。
- 4) 記録紙及びプラテンに異物などの付着のないこと。
- 5) 紙送りノブを印刷可(オンライン)状態の時に回す事を禁止します。
- 6) 印字中に用紙を引っ張らないでください。
   (ヘッドマスクの歪み、曲がり、紙送りギヤの破損の原因になります。)

#### □ 保証期間と修理対象期間について

- 1) 当プリンタの保証期間は、出荷後6ヶ月間とします。
- 2) 保証期間を過ぎたもの 及び 保証期間内でユーザー側責任(使用範囲を越えた使用並び使用中の落下などに よる破損、天災など)による故障については保証外とします。
- 3) 保証期間内においても寿命を越える使用による故障は保証外とします。
- 4) 修理対象期間は製造中止後5年間とします。
- 5) メカニズム等の一部部品については、保全を前提としていないためユニットごと交換する場合があります のでご了承ください。
- 6) 本装置の運用を理由とする損失、逸失利益等の請求については、いかなる責任も負いかねますので、予め ご了承ください。

#### □ リボンカートリッジ及び用紙の購入について

- 1) リボンカートリッジ 型名 IR-61B 寿命 260 万字
- 2)用紙型名 NF-890S スプロケット 89mm × 6インチ × 300枚型名 NF-760S スプロケット 76mm × 5インチ × 276枚

## 

# ナタ電子株式会社

| 本  | 社     | 神戸市東灘区本山南町1丁目4番43号<br>TEL(078)413-1111 FAX(078)412-2222         | 〒658-0015 |
|----|-------|-----------------------------------------------------------------|-----------|
| 東  | 京(営)  | 東京都港区芝4丁目5-11 芝プラザビル<br>TEL(03)3455-4230 FAX(03)3455-4249       | 〒108-0014 |
| 名古 | ī屋(営) | 名古屋市名東区上社1-1304 北村第三ビル<br>TEL(052)776-1921 FAX(052)775-6080     | 〒465-0025 |
| 福  | 岡(営)  | 福岡市博多区博多駅南1丁目7-16 オーリン7号ビル<br>TEL(092)471-8305 FAX(092)471-8355 | 〒812-0016 |